Revision Date: 03/23/2015

### INTRODUCTION

The Georgia Registry of Immunization Transactions and Services (GRITS) currently allows two methods of Real time data exchange with public and private providers a Web Service and PHINMS (Public Health Information Network Messaging System). Although both methods provide secure communication with GRITS, choosing the right version for you will vary based on your existing IT infrastructure. Once you've chosen which interface type will work best for you and have completed the necessary forms (described in Section I) please proceed to Section II Web Service Installation or Section III PHINMS Installation. Regardless of which method you choose, HL7 versions 2.4 and 2.5.1 can be utilized for real time communication with GRITS.

To begin sending Real time transactions to GRITS, please follow the steps below:

- I. Complete the Necessary GRITS Forms
- II. GRITS Web Service Installation (if applicable)
- III. PHINMS Installation (if applicable)
  - i. Export/Install the GRITS SSL Certificate
  - ii. Install the PHINMS Client Software
  - iii. Import the GRITS SSL Certificate into PHINMS
  - iv. Configuring the Test Route
  - v. Configure Folder Polling
  - vi. Configure GRITS Response File location
  - vii. PHINMS Testing
  - viii. PHINMS Production Configuration

### I. COMPLETE THE NECESSARY GRITS FORMS

### FORM 1 – GRITS SOFTWARE USER AGREEMENT:

If your provider organization is new to GRITS, a GRITS Software User Agreement must be completed. This form will be used to uniquely identify your organization, the organizations primary point of contact, etc. **GRITS credentials will NOT be provided until Software User Agreement has been completed**. Please contact one of the GRITS Business Analysts, **Nikki Griffin at njgriffin@dhr.state.ga.us** or **Patrice Wade at <u>rpwade@dhr.state.ga.us</u>** for the GRITS Software User Agreement.

### FORM 2 – BUSINESS ASSOCIATE AGREEMENT (BAA):

If your interface is being installed by a third party vendor or anyone outside of your organization, it is required that a Business Associate Agreement (BAA) be signed. The BAA is between the Immunization Registry (which is a HIPAA Covered Entity) and the software vendor or individual that will be exposed to Protected Health Information (PHI). This agreement is necessary to ensure vendor or individual fulfills the responsibilities associated with protecting this very sensitive information. Although testing can proceed without a BAA, you will not be allowed to proceed with production installation until a Business Associate Agreement has been completed. Please contact Nikki Griffin at njgriffin@dhr.state.ga.us or Patrice Wade at rpwade@dhr.state.ga.us for the Business Associate Agreement.

### II. GRITS Web Service Installation (using CDC WSDL)

To utilize the GRITS Web service, you must contact the GRITS Business Analyst who will provide you with the following:

- 1) Username
- 2) Password
- 3) Facility ID (GRITS Org Short Name)

If you plan to utilize the GRITS Web Service, you do **NOT** need to configure PHINMS. Your web service must be configured to send the above values, as well as the appropriate HL7 payload. Although you will not be transmitting information to the CDC, the CDC WSDL is considered a de-facto standard for such interfaces and is the one that GRITS has chosen to utilize.

The URLs for the Web Service in staging (test) and production are: <u>Test URL:</u> <u>https://www.gritstest.state.ga.us/gritsws/client\_Service</u> <u>Production URL:</u> <u>https://www.grits.state.ga.us/gritsws/client\_Service</u>

Using the staging web service you must thoroughly test your interface. Once the GRITS staff approves the messages you've sent to Staging, you will then be granted production privileges. For ease of configuration, your production and staging credentials will be identical; however, we will not activate your production credentials until your testing is complete.

```
For more information on the CDC WSDL please access the CDC website at <a href="http://www.cdc.gov/vaccines/programs/iis/technical-guidance/SOAP/wsdl.html">http://www.cdc.gov/vaccines/programs/iis/technical-guidance/SOAP/wsdl.html</a>. The CDC WSDL is listed below.
```

```
<?xml version="1.0" encoding="UTF-8"?>
<definitions xmlns:wsu="http://docs.oasis-open.org/wss/2004/01/oasis-200401-wss-</pre>
wssecurity-utility-1.0.xsd"
             xmlns:wsp="http://www.w3.org/ns/ws-policy"
             xmlns:wsp1_2="http://schemas.xmlsoap.org/ws/2004/09/policy"
             xmlns:wsam="http://www.w3.org/2007/05/addressing/metadata"
             xmlns:wsaw="http://www.w3.org/2005/08/addressing"
             xmlns:soap12="http://schemas.xmlsoap.org/wsdl/soap12/"
             xmlns:tns="urn:cdc:iisb:2011"
             xmlns:xsd="http://www.w3.org/2001/XMLSchema"
             xmlns="http://schemas.xmlsoap.org/wsdl/"
             targetNamespace="urn:cdc:iisb:2011"
             name="IISServiceNew">
  <!-- schema for types -->
  <types>
        <xsd:schema elementFormDefault="qualified" targetNamespace="urn:cdc:iisb:2011">
            <xsd:complexType name="connectivityTestRequestType">
                   <xsd:sequence>
                         <xsd:element name="echoBack" type="xsd:string" minOccurs="1"</pre>
maxOccurs="1" nillable="true"/>
                   </xsd:sequence>
            </xsd:complexType>
            <xsd:complexType name="connectivityTestResponseType">
                   <xsd:sequence>
                         <xsd:element name="return" type="xsd:string" minOccurs="1"</pre>
maxOccurs="1" nillable="true"/>
                   </xsd:sequence>
GRITS - Real Time Interface Client Installation Guide - 2015428
```

</xsd:complexType>

```
<xsd:complexType name="submitSingleMessageRequestType">
                  <xsd:sequence>
                         <xsd:element name="username" type="xsd:string" minOccurs="0"</pre>
maxOccurs="1" nillable="true"/>
                         <xsd:element name="password" type="xsd:string" minOccurs="0"</pre>
maxOccurs="1" nillable="true"/>
                         <xsd:element name="facilityID" type="xsd:string" minOccurs="0"</pre>
maxOccurs="1" nillable="true"/>
                         <xsd:element name="hl7Message" type="xsd:string" minOccurs="1"</pre>
maxOccurs="1" nillable="true"/>
                  </xsd:sequence>
            </xsd:complexType>
            <xsd:complexType name="submitSingleMessageResponseType">
                  <xsd:sequence>
                        <xsd:element name="return" type="xsd:string" minOccurs="1"</pre>
maxOccurs="1" nillable="true"/>
                  </xsd:sequence>
            </xsd:complexType>
            <xsd:complexType name="soapFaultType">
               <xsd:sequence>
                    <xsd:element name="Code" type="xsd:integer" minOccurs="1"/>
                    <rrad:element name="Reason" type="xsd:string" minOccurs="1"/>
                    <xsd:element name="Detail" type="xsd:string" minOccurs="1"/>
               </xsd:sequence>
            </xsd:complexType>
            <xsd:complexType name="UnsupportedOperationFaultType">
               <xsd:sequence>
                    <xsd:element name="Code" type="xsd:integer" minOccurs="1"/>
                    <xsd:element name="Reason" fixed="UnsupportedOperation"/>
                    <xsd:element name="Detail" type="xsd:string" minOccurs="1"/>
               </xsd:sequence>
            </xsd:complexType>
            <xsd:complexType name="SecurityFaultType">
               <xsd:sequence>
                    <xsd:element name="Code" type="xsd:integer" minOccurs="1"/>
                    <xsd:element name="Reason" fixed="Security"/>
                    <xsd:element name="Detail" type="xsd:string" minOccurs="1"/>
               </xsd:sequence>
            </xsd:complexType>
            <xsd:complexType name="MessageTooLargeFaultType">
               <xsd:sequence>
                    <xsd:element name="Code" type="xsd:integer" minOccurs="1"/>
                    <xsd:element name="Reason" fixed="MessageTooLarge"/>
                    <xsd:element name="Detail" type="xsd:string" minOccurs="1"/>
               </xsd:sequence>
            </xsd:complexType>
            <xsd:element name="connectivityTest" type="tns:connectivityTestRequestType"/>
            <xsd:element name="connectivityTestResponse"</pre>
type="tns:connectivityTestResponseType"/>
            <xsd:element name="submitSingleMessage"</pre>
type="tns:submitSingleMessageRequestType"/>
```

```
GRITS – Real Time Interface Client Installation Guide
```

```
<xsd:element name="submitSingleMessageResponse"</pre>
type="tns:submitSingleMessageResponseType"/>
            <xsd:element name="fault" type="tns:soapFaultType"/>
            <xsd:element name="UnsupportedOperationFault"</pre>
type="tns:UnsupportedOperationFaultType"/>
            <xsd:element name="SecurityFault" type="tns:SecurityFaultType"/>
            <xsd:element name="MessageTooLargeFault"</pre>
type="tns:MessageTooLargeFaultType"/>
    </xsd:schema>
  </types>
  <!-- Message definitions -->
  <message name="connectivityTest_Message">
    <documentation>connectivity test request</documentation>
    <part name="parameters" element="tns:connectivityTest" />
  </message>
  <message name="connectivityTestResponse_Message">
    <documentation>connectivity test response</documentation>
    <part name="parameters" element="tns:connectivityTestResponse" />
  </message>
  <message name="submitSingleMessage_Message">
    <documentation>submit single message request.</documentation>
    <part name="parameters" element="tns:submitSingleMessage" />
  </message>
  <message name="submitSingleMessageResponse_Message">
    <documentation>submit single message response</documentation>
    <part name="parameters" element="tns:submitSingleMessageResponse" />
  </message>
  <message name="UnknownFault_Message">
    <part name="fault" element="tns:fault"/>
  </message>
  <message name="UnsupportedOperationFault_Message">
      <part name="fault" element="tns:UnsupportedOperationFault"/>
  </message>
  <message name="SecurityFault Message">
    <part name="fault" element="tns:SecurityFault"/>
  </message>
  <message name="MessageTooLargeFault_Message">
    <part name="fault" element="tns:MessageTooLargeFault"/>
  </message>
  <!-- Operation/transaction declarations -->
  <portType name="IIS_PortType">
    <operation name="connectivityTest">
      <documentation>the connectivity test</documentation>
      <input message="tns:connectivityTest_Message"</pre>
wsaw:Action="urn:cdc:iisb:2011:connectivityTest"/>
      <output message="tns:connectivityTestResponse_Message"</pre>
wsaw:Action="urn:cdc:iisb:2011:connectivityTestResponse"/>
      <fault name="UnknownFault" message="tns:UnknownFault_Message"/> <!-- a general</pre>
soap fault -->
```

```
<fault name="UnsupportedOperationFault"
message="tns:UnsupportedOperationFault_Message"/>
                                                       <!-- The UnsupportedOperation soap
fault -->
    </operation>
    <operation name="submitSingleMessage">
      <documentation>submit single message</documentation>
      <input message="tns:submitSingleMessage Message"</pre>
wsaw:Action="urn:cdc:iisb:2011:submitSingleMessage"/>
      <output message="tns:submitSingleMessageResponse Message"</pre>
wsaw:Action="urn:cdc:iisb:2011:submitSingleMessageResponse"/>
      <fault name="UnknownFault" message="tns:UnknownFault_Message"/> <!-- a general
soap fault -->
      <fault name="SecurityFault" message="tns:SecurityFault_Message"/>
      <fault name="MessageTooLargeFault" message="tns:MessageTooLargeFault_Message"/>
    </operation>
  </portType>
  <!-- SOAP 1.2 Binding -->
  <binding name="client_Binding_Soap12" type="tns:IIS_PortType">
    <soap12:binding style="document" transport="http://schemas.xmlsoap.org/soap/http" />
    <operation name="connectivityTest">
      <soapl2:operation soapAction="urn:cdc:iisb:2011:connectivityTest" />
      <input><soap12:body use="literal" /></input>
      <output><soap12:body use="literal" /></output>
      <fault name="UnknownFault"><soap12:fault use="literal"
name="UnknownFault"/></fault>
      <fault name="UnsupportedOperationFault"><soap12:fault use="literal"</pre>
name="UnsupportedOperationFault"/></fault>
    </operation>
    <operation name="submitSingleMessage">
      <soap12:operation soapAction="urn:cdc:iisb:2011:submitSingleMessage" />
      <input><soap12:body use="literal" /></input>
      <output><soap12:body use="literal" /></output>
      <fault name="UnknownFault"><soap12:fault use="literal"
name="UnknownFault"/></fault>
      <fault name="SecurityFault"><soap12:fault use="literal"
name="SecurityFault"/></fault>
      <fault name="MessageTooLargeFault"><soap12:fault use="literal"</pre>
name="MessageTooLargeFault"/></fault></fault>
    </operation>
  </binding>
  <!-- Service definition -->
  <service name="client_Service">
    <port binding="tns:client_Binding_Soap12" name="client_Port_Soap12">
      <soap12:address location="http://localhost/WebApp/IISService" />
    </port>
  </service>
</definitions>
```

Sending Messages via the Web Service:

The GRITS team uses SoapUI to send messages via the webservice. If you would like to use SoapUI, it can be downloaded at <u>http://sourceforge.net/projects/soapui/files/.</u> Since SoapUI is the product used by the GRITS team, the instructions that follow are based on the use of SoapUI.

Once installed, open and click "File->New SOAP Project". Choose whatever you want for the Project Name (like grits-prod or grits-stage), then for the Initial WSDL enter the URL I had sent you (for either prod or stage) followed by "?wsdl". Then click the Ok button.

Once it opens, in the Projects list on the left of your screen go down to the SubmitSingleMessage→Request 1 and double click it. That should open the Request 1 window. Enter the URL for that regions service where I circled it in RED. Put the three credentials above where I've painted PURPLE, and your HL7 message within a <![CDATA[ ]]> tag like in the picture below. Then click the green button that I circled in YELLOW. It should take a second or two, and your HL7 response should then appear on the right side of the Request 1 window. FYI...The VXQ listed below does not contain PHI.

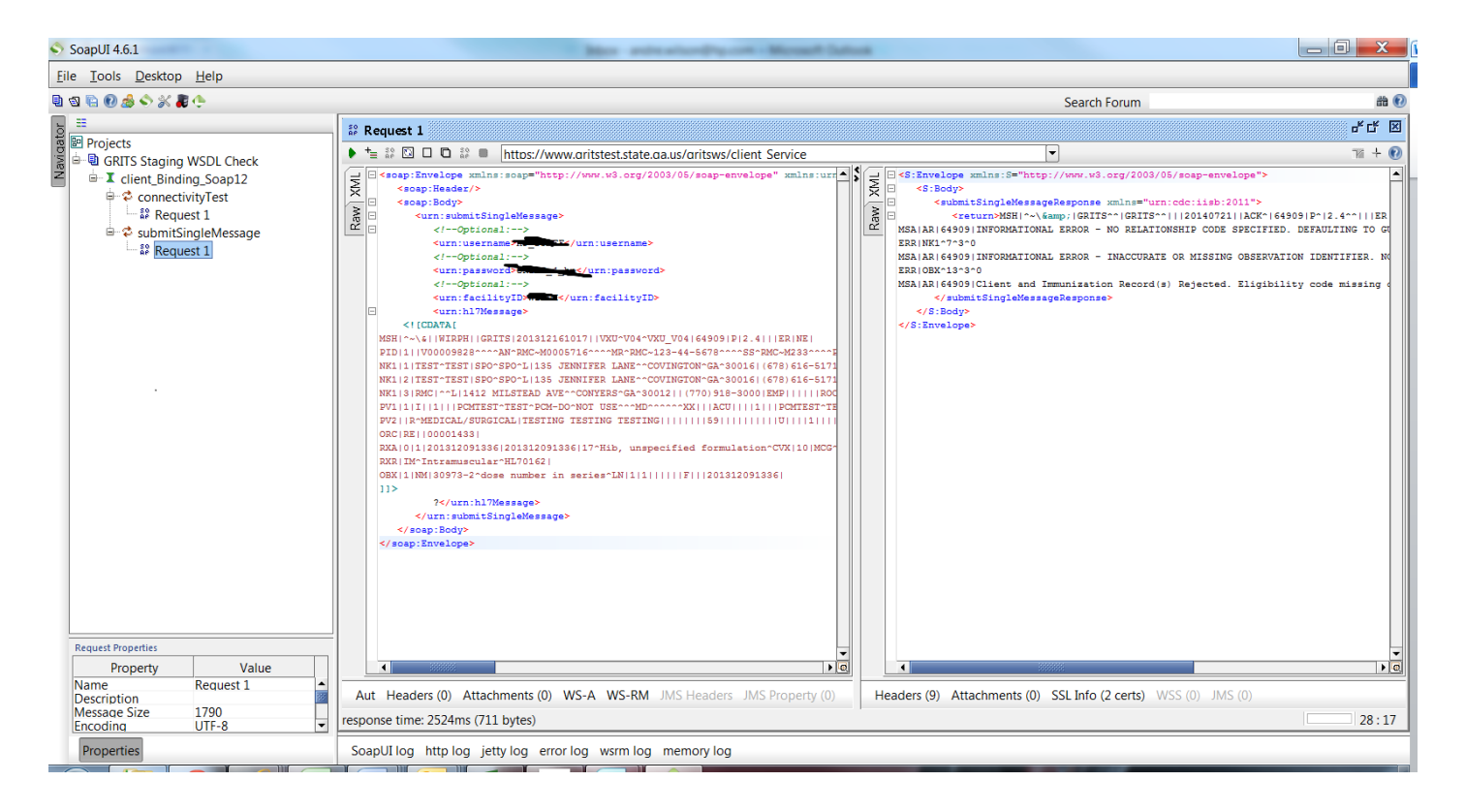

### **III. PHINMS Installation**

PHINMS is the Public Health Information Network Messaging System (pronounced FIN-M-S); it was developed by the CDC as a method to provide secure data transmission. In the state of Georgia, PHINMS is used by public and private providers to securely send HL7 (version 2.4) messages to and from the Georgia Registry of Immunization Transactions and Services (GRITS). This document contains instructions for installing the PHINMS Client application and configuring it to communicate with GRITS. If you plan to utilize PHINMS, you do NOT need to configure the Web Service. The required steps for configuring PHINMS are as follows:

## i. EXPORT THE GRITS SSL CERTIFICATE

The following instructions describe the process for obtaining the GRITS SSL certificate using Internet Explorer. Instructions for importing the certificate into the PHINMS client certificate store are also given. If you are not using the PHINMS client software version 2.8.0.1 or higher, follow the export instructions and contact your company technical support team for help with importing the certificate file into your company certificate store.

For testing, log into: <u>https://www.gritstest.state.ga.us/</u>

For production, log into: <u>https://www.grits.state.ga.us/</u>

#### Revision Date: 03/23/2015

| 🏉 Georgia Registry o                                          | f Immunization Transactions and Services [Login] - Windows Internet Explorer                                                                                                    | _ 🗆 🔀                  |
|---------------------------------------------------------------|----------------------------------------------------------------------------------------------------|------------------------|
| 💽 🗸 🖉 https                                                   | ://www.grits.state.ga.us/production/security_ui.showLogin 💽 🔒 🗲 🗙 Google                                                                                                    | <b>?</b>               |
| <u>File E</u> dit <u>V</u> iew F <u>a</u> v                   | orites <u>T</u> ools <u>H</u> elp                                                                                                    |                        |
| 🚖 🕸 🌈 Georgia F                                               | egistry of Immunization Transactions and Se                                                                                                    | 🛐 🔹 🍈 T <u>o</u> ols 🔹 |
| <u> </u>                                                      | Leaving the Way to Healthier Lives                                                                                                    |                        |
| GRITS                                                         |                                                                                                    |                        |
| Georgia Registry of Immunization<br>Transactions and Services | Please enter your Organization Code, User Name and                                                                                                    |                        |
| Production Region 8.1.3                                       | Password, and then click the Login button to continue.                                                                                                    |                        |
|                                                               | If you need assistance, click the Light Bulb at the top right of the screen.                                                                                                    |                        |
|                                                               | Organization Code                                                                                                    |                        |
|                                                               | Username of the second second se |                        |
|                                                               | Password                                                                                                    |                        |
|                                                               | Login Reset                                                                                                    |                        |
|                                                               | DO NOT ATTEMPT TO LOG ON UNLESS YOU ARE AN<br>AUTHORIZED USER.                                                                                                    |                        |
|                                                               |                                                                                                    |                        |
|                                                               | Georgia Department of<br>Community Health                                                                                                    |                        |
|                                                               | Copyright © 1999 - 2009 State of Wisconsin. All rights reserved.                                                                                                    | <u> </u>               |
| <u>&lt;</u>                                                   |                                                                                                    | >                      |
| Done                                                          | See Internet                                                                                                    | 💐 100% 🔹 🛒             |

If presented with a Certificate Prompt, select Yes. (This prompt will appear only for first time users.) Double-click on the locked padlock icon on your screen. The location of the padlock will vary depending which browser version is being used. A Certificate window will appear (see below).

#### Certificate window

| Certificate                                                                  |  |  |  |  |
|------------------------------------------------------------------------------|--|--|--|--|
| General Details Certification Path                                           |  |  |  |  |
| Certificate Information                                                      |  |  |  |  |
| This certificate is intended for the following purpose(s):                   |  |  |  |  |
| Ensures the identity of a remote computer                                    |  |  |  |  |
| * Refer to the certification authority's statement for details.              |  |  |  |  |
|                                                                              |  |  |  |  |
| Issued to: www.gritstest.state.ga.us                                         |  |  |  |  |
| Issued by: TC TrustCenter Class 2 L1 CA XI                                   |  |  |  |  |
| Valid from 9/ 22/ 2011 to 9/ 22/ 2013                                        |  |  |  |  |
| Install Certificate Issuer Statement<br>Learn more about <u>certificates</u> |  |  |  |  |
| ОК                                                                           |  |  |  |  |

Click on the **Details** tab at the top of the screen.

### Details tab

| Certificate                                                                                                  | ?                                                                                                    |
|----------------------------------------------------------------------------------------------------|----------------------------------------------------------------------------------------------------|
| General Details Certification I                                                                              | Path                                                                                                    |
| Show: <all></all>                                                                                            | ~                                                                                                    |
| Field                                                                                                    | Value                                                                                                    |
| Version<br>Serial number<br>Signature algorithm<br>Issuer<br>Valid from<br>Valid to<br>Subject<br>Public key | V3<br>Of 12 dc eb b2 06 43 ea 9b ea<br>sha1RSA<br>DigiCert Global CA (2048), ww<br>Monday, December 15, 2008<br>Monday, December 20, 2010<br>www.grits.state.ga.us, web-1<br>RSA (1024 Bits) |
|                                                                                                    | Edit Properties                                                                                                    |
|                                                                                                    | ОК                                                                                                    |

Click on the **Copy to File...** button in the lower-right corner of the screen.

| Certificate Export Wizard 🛛 🔀 |                                                                                                    |  |  |  |
|-------------------------------|----------------------------------------------------------------------------------------------------|--|--|--|
|                               | Welcome to the Certificate Export<br>Wizard<br>This wizard helps you copy certificates, certificate trust<br>lists and certificate revocation lists from a certificate<br>store to your disk.<br>A certificate, which is issued by a certification authority, is<br>a confirmation of your identity and contains information<br>used to protect data or to establish secure network<br>connections. A certificate store is the system area where<br>certificates are kept.<br>To continue, click Next. |  |  |  |
|                               | < <u>B</u> ack <u>N</u> ext > Cancel                                                                                                    |  |  |  |

Click <u>N</u>ext >

| Certificate Export Wizard 🛛 🔀                                                                                                    |  |  |
|----------------------------------------------------------------------------------------------------|--|--|
| Export File Format<br>Certificates can be exported in a variety of file formats.                                                   |  |  |
| Select the format you want to use:                                                                                                 |  |  |
| ODER encoded binary X.509 (.CER)                                                                                                   |  |  |
| Base-64 encoded X.509 (.CER)                                                                                                    |  |  |
| Cryptographic Message Syntax Standard - PKCS #7 Certificates (.P7B) Include all certificates in the certification path if possible |  |  |
| Personal Information Exchange - PKCS #12 (.PFX) Include all certificates in the certification path if possible                     |  |  |
| Enable strong protection (requires IE 5.0, NT 4.0 SP4 or above)                                                                    |  |  |
| Delete the private key if the export is successful                                                                                 |  |  |
|                                                                                                    |  |  |
| < <u>B</u> ack <u>N</u> ext > Cancel                                                                                               |  |  |

Click the Base-64 encoded X.509 (.CER) radio button, then click Next >

#### Revision Date: 03/23/2015

### **GRITS – Real Time Interface Client Installation Guide**

| ertific       | ate Export Wizard 🛛 👔                                      |
|---------------|------------------------------------------------------------|
| File to<br>Sp | o Export<br>pecify the name of the file you want to export |
| Ei            | ile name:                                                  |
|               | C:\PHINMS2.4\client\config\GRITS_RT.cer Browse             |
|               |                                                            |
|               |                                                            |
|               |                                                            |
|               |                                                            |
|               |                                                            |
|               |                                                            |
|               |                                                            |
|               |                                                            |
|               | < <u>B</u> ack <u>N</u> ext > Cancel                       |

Type a file name to contain the exported certificate.

(Take note of the path and file name; they will be needed in a later step when importing the certificate.) Click <u>Next</u> >

| Certificate Export Wizard |                                                                                                    |                        |  |  |
|---------------------------|----------------------------------------------------------------------------------------------------|------------------------|--|--|
|                           | Completing the Certificate E<br>Wizard<br>You have successfully completed the Certificate<br>wizard.                                        | xport                  |  |  |
|                           | You have specified the following settings:<br>File Name<br>Export Keys<br>Include all certificates in the certification path<br>File Format | C:\PHI<br>No<br>Base64 |  |  |
|                           | < <u>B</u> ack Finish                                                                                                    | Cancel                 |  |  |

Click Finish.

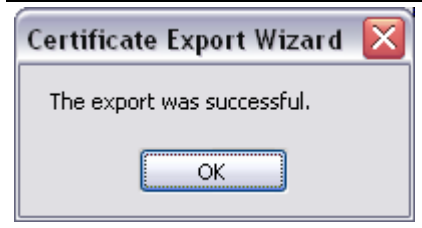

Click OK.

#### **Details screen**

| ertificate<br>General Details Certification                          | Path                                                                                               | ? > |  |
|----------------------------------------------------------------------|----------------------------------------------------------------------------------------------------|-----|--|
| Show: <all></all>                                                    |                                                                                                    |     |  |
| Field  Version  Serial number                                        | Value<br>V3<br>Of 12 dc eb b2 06 43 ea 9b ea                                                       |     |  |
| Signature algorithm<br>Signature<br>Issuer<br>Valid from<br>Valid to | sha1RSA<br>DigiCert Global CA (2048), ww<br>Monday, December 15, 2008<br>Monday, December 20, 2010 |     |  |
| Public key                                                           | www.grits.state.ga.us, web-1<br>R5A (1024 Bits)                                                    | ~   |  |
|                                                                      | Edit Properties                                                                                    |     |  |
|                                                                      |                                                                                                    | ж   |  |

Click OK.

# IF YOU RUN INTO TRANSMISSION ISSUES, PLEASE EXPORT THE GRITS ROOT AND INTERMEDIATE SSL CERTIFICATES BY SELECTING THE APPROPRIATE CERT ON THE CERTIFICATION PATH TAB

### ii. INSTALL THE PHINMS CLIENT SOFTWARE

For the purposes of your installation, the process has been streamlined, however, if you'd like to view the information published by the CDC regarding PHINMS please do so via the following link: http://www.cdc.gov/phin/tools/PHINms/installation.html .

A Java Runtime Environment (JRE) is required for PHINMS. If you don't have Java on your server, please download the **32-bit version** at <u>www.java.com</u>.

Once you've confirmed and/or installed Java, please proceed to log into the CDCs FTP server and download the latest version of PHINMS using the following link:

### ftp://sftp.cdc.gov

Login: phinusr <case sensitive> Password: 8GzGB6TP <case sensitive>

From here, select the latest version of the PHINMS Installs (*at the time of this document 2.8.0.1 was the latest version, but a newer version may now be available*)

| FTP root at sftp.cdc.gov<br>To view this FTP site in Windows Explorer, click Page, and then click Open FTP Site in Windows Explorer. |  |  |  |  |  |
|----------------------------------------------------------------------------------------------------|--|--|--|--|--|
|                                                                                                    |  |  |  |  |  |
|                                                                                                    |  |  |  |  |  |
|                                                                                                    |  |  |  |  |  |

Proceed to installing PHINMS on your server... During the installation process, when prompted for the domain and partyid, please supply the following:

### **IMPORTANT:** YOU MUST USE THE PARTYID PROVIDED BY THE GRITS TEAM HERE. USE OF ANY PARTYID OTHER THAN THE ONE SUPPLIED BY GRITS WILL REQUIRE YOU TO UNINSTALL THEN REINSTALL PHINMS USING THE CORRECT PARTY ID.

| <br>PHINMS - Installe             | er PHINMS                                                                                                    |
|-----------------------------------|----------------------------------------------------------------------------------------------------|
| User Dat                          |                                                                                                    |
|                                   |                                                                                                    |
| Please er<br>the Mess<br>CDC repr | nter the Party ID and Domain Name below. The PartyID uniquely identifies the user within<br>age Transport System. Use the Internet Domain Name (e.g. cdc.gov). Contact the user's<br>resentative when a PartyID has not been assigned. |
| Domain M                          | Jame: GRITS                                                                                                    |
| Party ID:                         | (enter your partyid here this is included in your CPA File)                                                                                                    |
|                                   |                                                                                                    |
|                                   |                                                                                                    |
|                                   |                                                                                                    |
|                                   |                                                                                                    |
| CDC/PHINMS                        | Previous Next 🔇 Cancel                                                                                                    |

X

| GRITS - | Real | Time | Interface  | Client | Installation | Guide |
|---------|------|------|------------|--------|--------------|-------|
| 00      | ai   |      | 1111011000 | 00     | motanation   |       |

PHINMS - Installer PHINMS

| the same state to be a set of the set of the |                                                                                                    |
|----------------------------------------------------------------------------------------------------|----------------------------------------------------------------------------------------------------|
| Select Installation Pac                                                                                                    |                                                                                                    |
| Select the packs you want to install:<br>Note: Grayed packs are required.                                                                                                    |                                                                                                    |
| PHINMS Core     PHINMS Remote Console                                                                                                    | 194.9 MB<br>2.28 MB                                                                                                    |
| Description<br>PHINMS Core                                                                                                    |                                                                                                    |
| Total space Required:<br>Available space:<br>CDC/PHINMS                                                                                                    | 194.9 MB<br>208.58 GB                                                                                                    |
|                                                                                                    | Intervious Intervious |

### Revision Date: 03/23/2015

| GRITS – Real Time Interface Client Installation Guide    | Revision Date: 03 |
|----------------------------------------------------------|-------------------|
| PHINMS - Installer PHINMS                                |                   |
| User Data<br>Step 12 of 14                               |                   |
| Please select the final action for the PHINMS Installer. | Cons              |
| CDC/PHINMS                                               | Cancel            |

Once the PHINMS console is installed, you will be prompted for userid and password.

|               | rsion GA 2.8.01 20081211                                  |                         |
|---------------|-----------------------------------------------------------|-------------------------|
|               | PHINMS Login User Name: system Password: •••••••• A Login | CDC                     |
| 🗇 Exit 🞯 Help |                                                           | Email: PHINTech@cdc.gov |

Please provide the following: User Name: system *<case sensitive>* Password: Phinms123 *<case sensitive>* 

## iii. IMPORTING THE GRITS SSL CERTIFICATE

### Select Tools ->Import Trusted Cert

| Marce PHINMS Console: CDC PHIN-MS Version G                                                      | A 2.8.01 20081211                       |                     |           |           |                          | X       |
|--------------------------------------------------------------------------------------------------|-----------------------------------------|---------------------|-----------|-----------|--------------------------|---------|
| File Tools Configure Help                                                                        |                                         |                     |           |           |                          | ЛС      |
| 🕒 N View Sender Logs 🛛 🛛 🖉 🌘                                                                     | 🕑 Ping Message 🔇 Refresh                |                     |           |           |                          | VIJ     |
| View Receiver Logs  Mes Import Trusted Cert Import JDBC Jar Files                                | Statistics<br>Last Updated - Tue Aug 10 | ) 17:35:11 EDT 2010 |           |           | Filter Messages: Data So | ource 🔻 |
| Export CPA Files                                                                                 | Table Name: TransportQ                  | out                 |           |           |                          |         |
| Import CPA Files                                                                                 | Route                                   | Queued              | Attempted | Successes | Failures                 |         |
| KNK Messages     Table Name: rnworkerqueue     Received Messages     Table Name: testworkerqueue | registration                            | 0                   | 0         | 1         | D                        |         |
|                                                                                                  | Received Messages                       |                     |           |           |                          |         |
|                                                                                                  | Table Name: testworkerqu                | Lest Data Received  | Today     | Vostorday | Total Count              |         |
| See Also *                                                                                       |                                         |                     |           |           |                          |         |
| PHINKS Online     Documents     Communities     Messages     Alarms                              |                                         |                     |           |           |                          |         |

From here, navigate to the location of the GRITS cert imported in the previous step and select "Ok".

### iv. **CONFIGURING THE TEST ROUTE**

### Select configure $\rightarrow$ sender $\rightarrow$ routemap $\rightarrow$ add

### Your routemap must configured EXACTLY as follows:

- i) For Route Name enter: **GRITS\_Staging**
- ii) For the "To Party ID" Enter: GRITS\_STG
- iii) For the "Path" enter: stg-phinms/receivefile
- iv) For the "Host" use the IP address: 167.195.76.11

Once complete, the staging routemap should look like this:

| Route Map Item                                                               | X                                                                     |
|------------------------------------------------------------------------------|-----------------------------------------------------------------------|
| Route Map Item<br>Route Map<br>Route Name:<br>To Party ID:<br>Path:<br>Host: | GRITS_Staging<br>GRITS_STG<br>stg-phinms/receivefile<br>167.195.76.11 |
| Port:<br>Protocol:<br>AuthenticationType:                                    | 443<br>HTTPS<br>none                                                  |
|                                                                              |                                                                       |
|                                                                              | OK Cancel                                                             |

### v. CONFIGURING FOLDER POLLING

When "folder polling" is selected, anytime a new message is placed in the "outgoing" folder (user defined), PHINMS will send the record to GRITS. Once the record is processed, it is moved from the outgoing folder to the processed folder (user defined).

### Select configure $\rightarrow$ sender $\rightarrow$ folder polling $\rightarrow$ add

Required fields are indicated by the red asterisk \*

- *i*) The Name should be something that indicates you are connection to your respective environment.
   In this case we used "GRITS\_STG\_POLL" to indicate Polling properties for the GRITS Staging environment
- *ii)* Select the staging route from the dropdown list
- iii) The Service MUST be "gritsTransfer" <case sensitive>
- iv) The Action MUST be "realtime" <case sensitive>
- v) Outgoing folder is the location where the messages you intend to send to GRITS from your production system are stored
- vi) The Processed Folder is the location where outgoing messages are moved to once they have been processed by PHINMS
- vii) Acknowledge Folder is the location where acknowledgement records will be sent. For detailed error messages that come from GRITS, please access messages located in :
   <installation directory>shared/senderincoming

| High priority       |              |                           |                    |
|---------------------|--------------|---------------------------|--------------------|
| Name: *             | GRITS_STG    | POLL                      |                    |
| Route: *            | GRITS_Stag   | ging                      | -                  |
| Service: *          | gritsTransfe | r                         |                    |
| Action: *           | realtime     |                           |                    |
| Destination:        |              |                           |                    |
| Arguments:          |              |                           |                    |
| Message Recipie     |              |                           |                    |
| Payload Information | n            |                           |                    |
| Outgoing Folder: *  |              | (HL7 Messages Location    | )                  |
| Processed Folder:   | *            | (where processed record   | Is will be stored) |
| Acknowledge Fold    | er:*         | (where ACKs will be store | ed)                |
| Max Last Update (   | Seconds):    |                           | 5 🗘                |
| File Acknowled      | gement       |                           | Security Options   |
|                     |              |                           | Ok Cancel          |

### viii) Confirm that the "Folder Based Polling" box is checked in the Sender Configuration menu

| Folder Based Polling:          |                                    |
|--------------------------------|------------------------------------|
| Folder Map \                   |                                    |
| Folder List                    |                                    |
| Name                           | Folder                             |
| GRITS_STG_POLL<br>GRITS PRD PO | C:\PHINMS\Stagi<br>C:\PHINMS\Produ |
|                                |                                    |
|                                |                                    |
|                                |                                    |
|                                |                                    |
| Add Upda                       | ate Delete                         |
|                                |                                    |
|                                | Save Cancel                        |

### vi. CONFIGURING GRITS RESPONSE FILES IN PHINMS

HSQLDB is the default database and it has default settings. If folder polling is used, and you would like to see the GRITS responses to the HL7 files that are transmited, these defaults need to change. To see GRITS responses, please do the following:

### Select Sender →Transport Queues →

#### The following appears:

| 🞽 PHINMS Console: CDC PHIN-MS Version | GA 2.8.01 20081211               |                       |                       |              |                      |                      |                       |                    |
|---------------------------------------|----------------------------------|-----------------------|-----------------------|--------------|----------------------|----------------------|-----------------------|--------------------|
| File Tools Configure Help             |                                  |                       |                       |              |                      |                      |                       |                    |
| 🕀 New Mess Sender 🕨                   | General                          | fresh                 |                       |              |                      |                      |                       |                    |
| Receiver +                            | Transport Queues                 | Staging               |                       |              |                      |                      |                       |                    |
| Alarms                                | Route Map                        | _Staging              |                       |              |                      |                      | Filter Me             | ssages: View All 🔹 |
| E Sent M Restart PHINMS               | Folder Polling                   | d Sep 01 12:58:3      | 1 EDT 2010            |              |                      | 1                    | 1                     |                    |
| Table Name: TransportQ_out            | Route-Not-Read                   | Process Status        | Service               | Record ID    | Recipient            | Action               | File Name             | RouteInfo          |
| V registration (1)                    | Success                          | done                  | griteTransfer         | 107          | C:\PHINMS_Staging    | realtime             | 6870EB55561EBE2       | GRITS Staging      |
| GRITS_Staging (9)                     | euccase                          | done                  | griteTransfer         | 109          | C:IPHINMS_Stagingl.  | realtime             | VVOTeet tvt 1 2921 99 | GRITS Staging      |
| GRITS_Production (1)                  | Success .                        | done                  | gritsTransfer         | 108          | C.IP HINWO_Stagingt. | .realurre            | VAGTESLAL 1203109.    | ODITO Otacing      |
| RNR Messages                          | Tallure                          | done                  | grits transfer        | 109          | C.IPHINMS_Stagingl.  | . realume            | VXQTeSt2.0t.128335.   | GRITS_Staging      |
| Received Messages                     | success                          | done                  | grits i ranster       | 110          | C:\PHINMS_staging\   | . realtime           | VXQ1est3.bt.128336.   | GRITS_Staging      |
| Table Name: testworkerqueue           | To: G                            | GRITS_Staging         |                       |              |                      | Service: grits       | sTransfer             |                    |
|                                       | Attachment: V                    | VIRPH_TO_STG_TESTFILI | E.txt.1271244376203.1 | 281618926986 |                      | Action: real         | time                  |                    |
|                                       | ReSend                           |                       |                       |              |                      |                      |                       |                    |
|                                       |                                  |                       |                       |              | 101                  |                      |                       |                    |
|                                       | Record ID<br>Routeinfo           |                       |                       |              | 101<br>ORITE Staging |                      |                       | <b>^</b>           |
|                                       | File Name                        |                       |                       |              | WIRPH TO STG TES     | STFILE.txt.127124437 | 6203.1281618926986    |                    |
|                                       | Service                          |                       |                       |              | gritsTransfer        |                      |                       |                    |
|                                       | Action                           |                       |                       |              | realtime             |                      |                       |                    |
|                                       | Recipient<br>Process Status      |                       |                       |              | dono                 |                      |                       |                    |
|                                       | Transport Status                 |                       |                       |              | success              |                      |                       |                    |
|                                       | Record ID                        |                       |                       |              | 101                  |                      |                       |                    |
|                                       | Message ID                       |                       |                       |              |                      |                      |                       |                    |
|                                       | Destination Filen                | ation Filename        |                       |              |                      | GRITS Staging        |                       |                    |
|                                       | Arguments                        |                       |                       |              | Ortho_otaging        |                      |                       |                    |
|                                       | Creation Time                    |                       |                       |              |                      |                      |                       |                    |
|                                       | Encryption                       |                       |                       |              | no                   |                      |                       |                    |
|                                       | Public Key I DAP                 | Address               |                       |              | no                   |                      |                       |                    |
|                                       | Public Key LDAP                  | BaseDN                |                       |              |                      |                      |                       |                    |
|                                       | Public Key LDAP                  | DN                    |                       |              |                      |                      |                       |                    |
|                                       | Certificate URL                  |                       |                       |              | 4                    |                      |                       |                    |
|                                       | Transport Status                 | s                     |                       |              | success              |                      |                       |                    |
|                                       | Transport Error C                | ode                   |                       |              | none                 |                      |                       |                    |
|                                       | Application Status               | S                     |                       |              | success              |                      |                       |                    |
|                                       | Application Error                | Code                  |                       |              | noError              |                      |                       |                    |
|                                       | Sent Time                        | UNSE                  |                       |              | 2010-08-12T09:15:27  |                      |                       |                    |
|                                       | Received Time                    |                       |                       |              | 2010-08-12T09:15:47  |                      |                       |                    |
| See Also                              | Response Messa                   | age ID                |                       |              |                      |                      |                       |                    |
| PHINMS Online                         | Response Argum<br>Response Local | File Name             |                       |              |                      |                      |                       |                    |
| Documents                             | Response File N                  | ame                   |                       |              |                      |                      |                       |                    |
| Downloads                             | Response Messa                   | age Origin            |                       |              |                      |                      |                       |                    |
| S Communities                         | Response Messa<br>Briority       | age Signature         |                       |              | 0                    |                      |                       |                    |
|                                       | Phoney                           |                       |                       |              | U                    |                      |                       | •                  |
| 🖃 Messages                            |                                  |                       |                       |              |                      |                      |                       |                    |
| Alarms                                | Item View                        |                       |                       |              |                      |                      |                       |                    |
| Normal                                |                                  |                       |                       |              |                      |                      |                       |                    |
|                                       |                                  |                       |                       |              |                      |                      |                       |                    |

### Select the hsqldb default and click "Update" Then click "Queues for this database" and the following appears...

| PHINMS Console: | CDC PHIN-MS Version     | GA 2.8.01 20081211                   |                  |                       |                     |                            |                     |                     |                    |
|-----------------|-------------------------|--------------------------------------|------------------|-----------------------|---------------------|----------------------------|---------------------|---------------------|--------------------|
| File Tools Conf | igure Help              |                                      |                  |                       |                     |                            |                     |                     |                    |
| 🕒 New Message 🔅 | 💥 Delete Message (      | 💿 Ping Message 🚯 Re                  | fresh            |                       |                     |                            |                     |                     |                    |
| Manager         |                         |                                      | Oto site s       |                       |                     |                            |                     |                     |                    |
| Messages        | ansport Queue Propertie |                                      | Staging          |                       |                     |                            |                     | Filter Me           | ssages: View All 🔹 |
| CDC             |                         | I Thank the state of the             | Sep 01 12:58:3   | 1 EDT 2010            |                     |                            |                     |                     |                    |
|                 | Transport Databases     |                                      | Process Status   | Service               | Record ID           | Recipient                  | Action              | File Name           | RouteInfo          |
| 🤤 re            | Database ID             | Type                                 |                  | griteTransfer         | 107                 | C:\PUINING Staging         | realtime            | 6070ED55561EDE2     | GRITE Staging      |
| 🤤 G             | default                 | hsqldb                               |                  | gritsTransfer         | 107                 | C:\PHINMS_Stagingl.        | realtine            | V/OTect bt 1222100  | GRITE Staging      |
| <b>0</b>        |                         |                                      |                  | griteTransfer         | 100                 | C:\PUINING_Stagingl.       | realtime            | V/QToot2 bt 120225  | GRITE Staging      |
| E O RNR Mes     |                         |                                      | ne               | gritsTransfer         | 110                 | C:\PHINMS_Staging(         | realtime            | V/QTest2.txt 129335 | GRITS Staging      |
| E Received      |                         |                                      | 10               | gitta transier        | 110                 | O.W THINKO_Dragingr.       | Tealante            | V/0/16313.00.120330 | • Ortho_otaging    |
| 🚞 Table         |                         |                                      | 5_Staging        |                       |                     |                            | Service: gr         | itsTransfer         |                    |
| 1               |                         |                                      | H_TO_STG_TESTFIL | E.txt.1271244376203.1 | 281618926986        |                            | Action: re          | altime              |                    |
|                 |                         |                                      |                  |                       |                     |                            |                     |                     |                    |
|                 | Add Upda                | te Delete                            |                  |                       |                     | 101                        |                     |                     | <b></b>            |
|                 |                         | Save Cancel                          |                  |                       | ×                   | GRITS_Staging              |                     |                     |                    |
|                 |                         | - outer                              | Transport DB: de | efault                | ~                   | WIRPH_TO_STG_TES           | STFILE.txt.12712443 | 76203.1281618926986 |                    |
|                 |                         | Action                               | 1                | [                     |                     | realtime                   |                     |                     |                    |
|                 |                         | Recipient                            | Database ID:     | default               |                     |                            |                     |                     |                    |
|                 |                         | Process Status<br>Transport Status   | Type:            | hsqldb                | •                   | done                       |                     |                     |                    |
|                 |                         | Record ID                            | JDBC Driver:     | org.hsqldb.jdbcDriv   | er                  | 101                        |                     |                     |                    |
|                 |                         | Message ID                           | Database Url:    | sqidb:hsqi://localho  | st:6087/phinms_core | -                          |                     |                     |                    |
|                 |                         | Route Info                           | User Name:       | system                |                     | GRITS Staging              |                     |                     |                    |
|                 |                         | Arguments                            | Password:        |                       |                     |                            |                     |                     |                    |
|                 |                         | Creation Time<br>Encontion           | Re-Password      |                       |                     | 00                         |                     |                     |                    |
|                 |                         | Signature                            |                  |                       |                     | no                         |                     |                     |                    |
|                 |                         | Public Key LDAP Ad                   | dr L             | Queues for this dat   | abase               |                            |                     |                     |                    |
|                 |                         | Public Key LDAP Ba                   | ISI<br>J         |                       |                     |                            |                     |                     |                    |
|                 |                         | Certificate URL                      |                  | ſ                     | OK Cancel           |                            |                     |                     |                    |
|                 |                         | Processing Status                    |                  | L                     | Outer               | done                       |                     |                     |                    |
|                 |                         | Transport Status                     | le               |                       |                     | none                       |                     |                     |                    |
|                 |                         | Application Status                   |                  |                       |                     | success                    |                     |                     |                    |
|                 |                         | Application Error Co                 | de               |                       |                     | noError<br>applicationData |                     |                     |                    |
|                 |                         | Sent Time                            | 50               |                       |                     | 2010-08-12T09:15:27        |                     |                     |                    |
| _               |                         | Received Time                        |                  |                       |                     | 2010-08-12T09:15:47        |                     |                     |                    |
| See Also        | *                       | Response Message<br>Response Argumer | e ID<br>nte      |                       |                     |                            |                     |                     |                    |
| PHINMS Onlir    | ne                      | Response Local Fil                   | e Name           |                       |                     |                            |                     |                     |                    |
| Documents       |                         | Response File Nam                    | ne<br>Octobria   |                       |                     |                            |                     |                     |                    |
| Downloads       |                         | Response Message                     | e Signature      |                       |                     |                            |                     |                     |                    |
| Communities     |                         | Priority                             |                  |                       |                     | 0                          |                     |                     | -                  |
|                 |                         |                                      |                  |                       |                     |                            |                     |                     |                    |
| 🔤 Messages      | ;                       |                                      |                  |                       |                     |                            |                     |                     |                    |
| <u>.</u>        |                         |                                      |                  |                       |                     |                            |                     |                     |                    |
| Alarms          |                         |                                      |                  |                       |                     |                            |                     |                     |                    |
| Normal          |                         |                                      |                  |                       |                     |                            |                     |                     | <b>2</b>           |
|                 |                         |                                      |                  |                       |                     |                            |                     |                     |                    |

From here, select the transport queue that needs to be updated and select "Update"

| 🞽 PHINMS Console | : CDC PHIN-MS Version (  | GA 2.8.01 20081211                     |                  |                       |                      |          |                           |                          | _ @ X                |
|------------------|--------------------------|----------------------------------------|------------------|-----------------------|----------------------|----------|---------------------------|--------------------------|----------------------|
| File Tools Cor   | nfigure Help             |                                        |                  |                       |                      |          |                           | Van H                    | PHINIMS              |
| C New Message    | 🐺 Delete Message (       | 🔍 Ping Message 🔇 Re                    | efresh           |                       |                      |          |                           |                          |                      |
| Messages         |                          | Massanas CRITS                         | Staging          |                       |                      |          |                           | Filter M                 | lessages: View All 👻 |
| CDC              | ransport Queue Propertie | is La                                  | Sep 01 12:58:3   | 1 EDT 2010            |                      |          |                           |                          |                      |
| E 👩 Sent Me      | Transport Databases      |                                        | Process Status   | Service               | Record ID            | Re       | cipient Actio             | n File Name              | RouteInfo            |
|                  | Database ID              | Turno                                  | ne               | gnistransier          | 105                  | CIPHIN   | Swisgkecip/realume        | ArchoodPhinmstes         |                      |
| j d              | default                  | hsaldb                                 | ne               | gritsTransfer         | 107                  | C:\PHINM | S_Staging\ realtime       | 6870FB55561EBF2          | GRITS_Staging        |
| 🤍 🖓 C            |                          |                                        | ne               | grits I ransfer       | 108                  | C:\PHINM | S_Staging\ realtime       | VXQ1est.txt.128318       | 9GRITS_Staging       |
| E C RNR Mes      |                          |                                        | ne               | grits i ranster       | 109                  | C:\PHINM | S_Staging\ realtime       | VXQ1est2.txt.12833       | 5GRITS_Staging       |
|                  |                          |                                        | ne               | grits I ransfer       | 110                  | C:\PHINM | S_Staging\ realtime       | VXQTest3.bt.12833        | 6 GRITS_Staging      |
| Table            |                          |                                        | 5_Staging        |                       |                      |          | Servic                    | e: gritsTransfer         |                      |
|                  |                          |                                        | H_TO_STG_TESTFIL | E.txt.1271244376203.1 | 281618926986         |          | Actior                    | n: realtime              |                      |
|                  |                          |                                        |                  |                       |                      |          |                           |                          |                      |
|                  | Add Upda                 | te Delete                              |                  |                       |                      | 101      |                           |                          |                      |
|                  |                          | Save Cancel                            | 6                |                       | 57                   | GRITS_S  | aging                     |                          |                      |
|                  |                          | Gare                                   | Transport DB: de | fault                 |                      | WIRPH_T  | O_STG_TESTFILE.txt.1271   | 1244376203.1281618926986 | j                    |
| <u> </u>         |                          | Action                                 | 1                | [                     |                      | realtime | SIEI                      |                          |                      |
|                  |                          | Recipient                              | Database ID:     | default               |                      |          |                           |                          |                      |
|                  |                          | Process Status<br>Transport Status     | Type:            | hsqldb                | •                    | done     |                           |                          |                      |
|                  |                          | Record ID                              | JDBC Driver:     | org.hsqldb.jdbcDriv   | ver                  | 101      |                           |                          |                      |
|                  |                          | Message ID<br>Destination Filonar      | Database Url:    | sqldb:hsql://localh   | ost:6087/phinms_core | -        |                           |                          |                      |
|                  |                          | Route Info                             | User Name:       | system                |                      | GRITS_S  | aging                     |                          |                      |
|                  |                          | Arguments                              | Password:        |                       |                      | _        |                           |                          |                      |
|                  |                          | Creation Time<br>Encontion             | Re-Password      |                       |                      | 00       |                           |                          |                      |
|                  |                          | Signature                              |                  | Ourse for this dat    |                      | no       |                           |                          |                      |
|                  |                          | Public Key LDAP A                      | ldr L            | Queues for this dat   | abase                |          |                           |                          |                      |
|                  |                          | Public Key LDAP B<br>Public Key LDAP D | asi              |                       |                      | 0        | Transport Quaua Propertie | . ×                      |                      |
|                  |                          | Certificate URL                        |                  |                       | OK Cancel            |          | mansport Queue Propertie. | ,                        |                      |
|                  |                          | Processing Status                      |                  |                       | on Cancer            | done     | Transport Databases       |                          |                      |
|                  |                          | Transport Error Co                     | de               |                       |                      | none     | Ouous ID                  | Table Name               |                      |
|                  |                          | Application Status                     |                  |                       |                      | success  | default                   | TransportQ out           |                      |
|                  |                          | Application Error C                    | ode              |                       |                      | applicat |                           |                          |                      |
|                  |                          | Sent Time                              |                  |                       |                      | 2010-08  |                           |                          |                      |
|                  |                          | Received Time                          | 10               |                       |                      | 2010-08  |                           |                          |                      |
| See Also         | *                        | Response Messag<br>Response Argume     | nts              |                       |                      |          |                           |                          |                      |
| 1 PHINMS Onli    | line                     | Response Local Fi                      | le Name          |                       |                      |          |                           |                          |                      |
| Documents        |                          | Response File Nar                      | ne<br>Origin     |                       |                      |          |                           |                          |                      |
| Downloads        |                          | Response Messag                        | e Signature      |                       |                      |          | Add Updat                 | e Delete                 |                      |
| Communities      | S                        | Priority                               | -                |                       |                      | 0        |                           |                          | -                    |
|                  |                          |                                        |                  |                       |                      |          |                           | Ok Cancel                |                      |
| Message          | S                        |                                        |                  |                       |                      | C        |                           |                          |                      |
|                  |                          | tom) four                              |                  |                       |                      |          |                           |                          | ]                    |
| Alarms           |                          |                                        |                  |                       |                      |          |                           |                          |                      |
| Normal           |                          |                                        |                  |                       |                      |          |                           |                          | <b>9</b>             |

The "Response To Database" checkbox is select by default. UNCHECK the "Response To Database" checkbox so that responses are returned to a directory on your server.

| 🞽 PHINMS Console | : CDC PHIN-MS Version G   | A 2.8.01 20081211                    |                       |                      |                     |                          |                                                        | x   |
|------------------|---------------------------|--------------------------------------|-----------------------|----------------------|---------------------|--------------------------|--------------------------------------------------------|-----|
| File Tools Con   | nfigure Help              |                                      |                       |                      |                     |                          |                                                        | C   |
| 🕒 New Message    | 解 Delete Message 🌘        | 🗩 Ping Message 🔇 Rei                 | fresh                 |                      |                     |                          | PHINIVI                                                | Э   |
| Messages _       |                           | Massages CRITS                       | Staging               |                      |                     |                          |                                                        | 7   |
| CDC              | ransport Queue Properties | ;                                    | Sep 01 12:58:3        | 1 EDT 2010           |                     |                          | Transport Queue: default                               |     |
| 🗉 👩 Sent Me      | Transport Databases       |                                      | Process Status        | Service              | Record ID           |                          | Enable 🗸                                               |     |
| 🖃 🧰 Table        |                           |                                      | ne                    | gnistransier         | 105                 | G.IPH                    | 1 Queue ID: default                                    |     |
|                  | Database ID               | Type                                 | ne                    | gritsTransfer        | 107                 | C:\PH                    | Table Nerror                                           |     |
| 🧉 d              | Gelaun                    | nsqiub                               | ne                    | gritsTransfer        | 108                 | C:\PH                    | Multi Threading:                                       | 333 |
| 🗉 👩 RNR Mes      |                           |                                      | ne                    | gritsTransfer        | 109                 | C:\PH                    | humber of Threader                                     |     |
| Table            |                           |                                      | ne                    | gritsTransfer        | 110                 | C:\PH                    | A Number of Infreads: 3                                | •   |
| Table            |                           |                                      | 5_Staging             |                      |                     | - 1                      | Response to Database.                                  |     |
|                  |                           |                                      | H_TO_STG_TESTFIL      | E.txt.1271244376203. | 1281618926986       | _                        | Outgoing Directory: Iram Files/PHINMS/shared/outgoing/ |     |
|                  |                           |                                      |                       |                      |                     |                          | Auto Delete 🗌                                          |     |
|                  | Add Update                | e Delete                             |                       |                      |                     | 4.04                     | Delete Frequency: 1                                    |     |
|                  |                           |                                      |                       |                      |                     | GRITS                    | S Start Time: January 1, 2007 12:00                    |     |
|                  |                           | Save Cancel                          | Transport DB: de      | fault                | Σ                   | WIRPH                    |                                                        |     |
|                  |                           | Action                               | 4                     |                      |                     | gritsTr                  | Retention Period: 60                                   |     |
|                  |                           | Recipient                            | Database ID:          | default              |                     | - Contin                 | OK Cancel                                              |     |
|                  |                           | Process Status                       | Type:                 | hsqldb               |                     | <ul> <li>done</li> </ul> |                                                        |     |
|                  |                           | Record ID                            | JDBC Driver:          | org.hsqldb.jdbcDri   | ver                 | 101                      |                                                        |     |
|                  |                           | Message ID                           | Database Url:         | sqldb:hsql://localh  | ost:6087/phinms_cor | e                        |                                                        |     |
|                  |                           | Destination Filenam<br>Route Info    | User Name:            | system               |                     | GRITS                    | S. Staning                                             |     |
|                  |                           | Arguments                            | Password:             |                      |                     |                          | o_otaging                                              |     |
|                  |                           | Creation Time                        | De Deserverd          |                      |                     | -                        |                                                        |     |
|                  |                           | Signature                            | Re-Password.          |                      |                     | no                       |                                                        |     |
|                  |                           | Public Key LDAP Ad                   | di L                  | Queues for this da   | tabase              |                          |                                                        |     |
|                  |                           | Public Key LDAP Ba                   | S                     |                      |                     |                          |                                                        |     |
|                  |                           | Certificate URL                      | <b>`</b>              |                      | OK Canad            |                          | Transport Queue Properties                             |     |
|                  |                           | Processing Status                    |                       |                      | UK Cancer           | done                     | Transport Databases                                    |     |
|                  |                           | Transport Status                     | e                     |                      |                     | succes                   |                                                        |     |
|                  |                           | Application Status                   | -                     |                      |                     | succes                   | ess default TransportQ out                             |     |
|                  |                           | Application Error Co                 | de                    |                      |                     | noErro                   |                                                        |     |
|                  |                           | Sent Time                            | 56                    |                      |                     | 2010-0                   | -08                                                    |     |
|                  |                           | Received Time                        |                       |                      |                     | 2010-0                   | -08                                                    |     |
| See Also         | *                         | Response Message<br>Response Argumer | e ID<br>nte           |                      |                     |                          |                                                        |     |
| PHINMS Onli      | ine                       | Response Local Fil                   | e Name                |                      |                     |                          |                                                        |     |
| Documents        |                           | Response File Nam                    | ie<br>Ostata          |                      |                     |                          |                                                        |     |
| Downloads        |                           | Response Message<br>Response Message | e Origin<br>Signature |                      |                     |                          | Add Update Delete                                      |     |
| Communities      | s                         | Priority                             |                       |                      |                     | 0                        |                                                        | -   |
|                  |                           |                                      |                       |                      |                     |                          | Ok Cancel                                              |     |
| 🔤 Message        | s                         |                                      |                       |                      |                     |                          |                                                        |     |
| 👲 Alarms         |                           | Item View                            |                       |                      |                     |                          |                                                        | _   |
| Normal           |                           |                                      |                       |                      |                     |                          |                                                        | 1   |

Response files are place in the [installation folder]\shared\senderincoming\ directory

#### vii. PHINMS TESTING

Once PHINMS has been successfully installed for testing, please ensure the following are accomplished during the testing phase:

- 1) Confirm that your messages are successfully processed in GRITS. To do this, you'll need to look in your <installation directory>shared/senderincoming directory on your server for GRITS response messages (<installation directory> is the directory where you installed the PHINMS program. By default this is C:/Program Files/PHINMS, however, you may have changed it during installation.
- 2) Error messages such as "a valid eligibility code is required for new immunization" or any other errors must be resolved during the testing phase. Messages noted in the response file as "Informational" should be resolved, however, resolving these errors is not as critical as noninformational error messages.
- 3) The format of the response files is <partyid>.default.default.<PHINMS record id>.... Where the PHINMS record can be tied directly to the message sent from the host system and can be seen when viewing responses in PHINMS 1

| File Tools Configure Help<br>① New Message 💢 Delete Message 🥯 | PHINMS                                          |                                          |
|---------------------------------------------------------------|-------------------------------------------------|------------------------------------------|
| Messages                                                      | Messages:GRITS_Production                       | Filter Messages: View All                |
| 🖸 CDC 🔺                                                       | Last Updated - Mon Nov 28 12:15:21 EST 201      | 1                                        |
| E 🔂 Sent Messages                                             | Transport Process St Service Record ID          | Recipient Action File Name RouteInfo     |
| Table Name: TransportQ_out CRITE_Staging (9)                  | success done gritsTransfer 140                  | realtime epic grd.txt GRITS Pro          |
| GRITS Production (3)                                          | success done gritsTransfer 141                  | realtime QRD Testt GRITS Pro             |
| RNR Messages                                                  | success done gritsTransfer 142                  | realtime QRD Test2 GRITS Pro             |
| 🚞 Table Name: rnrworkerqueue                                  |                                                 |                                          |
| 🗆 👩 Received Messages                                         |                                                 |                                          |
| 🚞 Table Name: testworkerqueu                                  | To: CPITS Production                            | Convico: aritsTransfer                   |
|                                                               | Attachment: epic ard.txt.1318004745877.13180413 | 709374 Action: realtime                  |
|                                                               |                                                 |                                          |
|                                                               | ReSend                                          |                                          |
|                                                               | Record ID :                                     | 140                                      |
|                                                               | RouteInfo                                       | GRITS_Production                         |
| See Also                                                      | File Name Garriso                               | epic qrd.txt.1318004745877.1318041709374 |
| PHINMS Online                                                 | Action                                          | realtime                                 |
| Documents                                                     | Recipient                                       |                                          |
| o Downloads                                                   | Process Status                                  | done                                     |
| 🍣 Communities                                                 | Transport Status :                              | success                                  |
|                                                               | Record ID                                       | 140                                      |
|                                                               |                                                 |                                          |
| Messages                                                      |                                                 |                                          |
| 🔮 Alarms                                                      | Item View                                       |                                          |
| Sender Status-Id:[284] Message - Invalid route                | registration.                                   | 🥴 Sender 🦼                               |

4) Be sure your system is equipped to notify the user who initiated the request of the error. For example if GRITS rejects the record because the immunization is administered before the patients date of birth, that transaction was never successfully loaded to GRITS and the end user will not know this unless he or she is notified by your system.

### viii. PHINMS PRODUCTION CONFIGURATION

The PHINMS installation used for Staging (test) can also be used for production. However, for production, a few changes are required. *Please note that you will not be permitted to configure/utilize your production route until testing is complete.* 

### **Configure the Production Routemap:**

### Select configure $\rightarrow$ sender $\rightarrow$ routemap $\rightarrow$ add

### Your routemap must configured EXACTLY as follows:

- i) For Route Name enter: **GRITS\_Production**
- ii) For the "To Party ID" Enter: GRITS\_PRD
- iii) For the "Path" enter: prd-phinms/receivefile
- iv) For the "Host" use the IP address: 167.195.76.10

Once complete, the staging routemap should look like this:

| Route Map Item      |                        |
|---------------------|------------------------|
| Route Map           |                        |
| Route Name:         | GRITS_Production       |
| To Party ID:        | GRITS_PRD              |
| Path:               | prd-phinms/receivefile |
| Host:               | 167.195.76.10          |
| Port:               | 443                    |
| Protocol:           | HTTPS 🔻                |
| AuthenticationType: | none 🔻                 |
|                     |                        |
|                     |                        |
|                     |                        |
|                     |                        |
|                     |                        |
|                     |                        |
|                     |                        |
|                     | OK Cancel              |

### **Configure the Production Folder Poll:**

#### Select configure $\rightarrow$ sender $\rightarrow$ folder polling $\rightarrow$ add

Required fields are indicated by the red asterisk \*

- The Name should be something that indicates you are connection to your respective environment. In this case we used "GRITS\_PRD\_POLL" to indicate Polling properties for the GRITS Staging environment
- *ii)* Select the production route from the dropdown list
- iii) The Service MUST be "gritsTransfer" <case sensitive>
- iv) The Action MUST be "realtime" <case sensitive>
- v) Outgoing folder is the location where the messages you intend to send to GRITS from your production system are stored
- vi) The Processed Folder is the location where outgoing messages are moved to once they have been processed by PHINMS
- vii) Acknowledge Folder is the location where acknowledgement records will be sent. For detailed error messages that come from GRITS, please access messages located in :
   <installation directory>shared/senderincoming

| High priority              |                  |                                          |    |
|----------------------------|------------------|------------------------------------------|----|
| Name: *                    | GRITS_PRD_POLL   |                                          |    |
| Route: *                   | GRITS_Production |                                          |    |
| Service: *                 | gritsTransfe     | er                                       |    |
| Action: *                  | realtime         |                                          |    |
| Destination:               |                  |                                          |    |
| Arguments:                 |                  |                                          |    |
| Message Recipie            |                  |                                          |    |
| Payload Information        |                  |                                          |    |
| Outgoing Folder: *         |                  | (HL7 Messages Location)                  |    |
| Processed Folder: *        |                  | (where processed records will be stored) |    |
| Acknowledge Folder: *      |                  | (where ACKs will be stored)              |    |
| Max Last Update (Seconds): |                  | 5                                        | -  |
| File Acknowledgement       |                  | Security Options                         |    |
|                            |                  | Ok Cance                                 | el |